# ПРОГРАММА ДЛЯ ЭВМ «FINTECH SERVICES ANDROID EDITION - МОБИЛЬНОЕ ПРИЛОЖЕНИЕ КЛИЕНТА БРОКЕРСКОЙ КОМПАНИИ ДЛЯ СМАРТФОНОВ С ОПЕРАЦИОННОЙ СИСТЕМОЙ ANDROID»

Руководство пользователя

Листов: 34

Стр. 2

# СОДЕРЖАНИЕ

| 1. | ОБ   | ЩИЕ (  | СВЕДЕНИЯ                                  | 3  |
|----|------|--------|-------------------------------------------|----|
|    | 1.1. | Терм   | ины, сокращения и определения             | 3  |
| 2. | по   | дгот   | ОВКА К РАБОТЕ                             | 5  |
| 3. | oc   | НОВН   | НЫЕ ФУКНЦИИ                               |    |
|    | 3.1. | Разде  | ел «Главная»                              | 8  |
|    | 3.1  | 1.1.   | Меню выбора списка счетов                 | 9  |
|    | 3.1  | 1.2.   | Кнопка уведомлений от брокерской компании | 9  |
|    | 3.1  | 1.3.   | Текущие состояние счетов клиента          | 10 |
|    |      | 3.1.3. | .1. Пополнение счёта                      | 10 |
|    |      | 3.1.3. | .2. Вывод средств со счёта                | 12 |
|    |      | 3.1.3. | .3. Операции по счёту                     | 15 |
|    |      | 3.1.3. | .4. Аналитика по счёту                    |    |
|    |      | 3.1.3. | .5. Возможность закрытия счёта            | 20 |
|    | 3.2. | Разде  | ел «Рынки»                                | 21 |
|    | 3.3. | Разде  | ел «Витрина»                              |    |
|    | 3.4. | Разде  | ел «Профиль»                              | 29 |
| 4. | 3A   | ВЕРШ   | ЈЕНИЕ РАБОТЫ                              | 34 |
|    |      |        |                                           |    |

# 1. ОБЩИЕ СВЕДЕНИЯ

ПЭВМ «FinTech Services Android Edition - мобильное приложение клиента брокерской компании для смартфонов с операционной системой Android» (далее по тексту - Fintech Services AE) представляет из себя нативное мобильное приложение под операционную систему Android.

Fintech Services AE предназначена для автоматизации взаимодействия между брокерской компанией и её клиентами. Fintech Services AE позволяет клиенту контролировать состояние своих инвестиционных портфелей, включая оценку позиций по торгующимся на биржах финансовым инструментам в реальном времени.

Данное руководство пользователя описывает принципы и условия работы в графическом интерфейсе Fintech Services AE.

Уровень подготовки пользователей для работы с Fintech Services AE не требует специфических знаний в области ИТ. Необходимы профессиональные знания в предметной области и навыки работы с мобильными устройствами на уровне уверенного пользователя.

## 1.1. Термины, сокращения и определения

Список сокращений, используемых в данном документе, приведен в таблице 1.

| Сокращение          | Определение                                                                                                    |  |  |  |
|---------------------|----------------------------------------------------------------------------------------------------|--|--|--|
| EffectiveTrade      | Серверное программное обеспечение, необходимое для<br>полноценной работы ПЭВМ «FinTech Services Android Edition<br>- мобильное приложение клиента брокерской компании для<br>смартфонов с операционной системой Android» на базе<br>системы EffectiveTrade ООО «КлаудФэктори»,<br>зарегистрированной в реестре российского ПО №18306 от<br>12.07.2023 |  |  |  |
| ИТ                  | Информационные технологии                                                                                                    |  |  |  |
| ПЭВМ                | Программа для ЭВМ «FinTech Services Android Edition -<br>мобильное приложение клиента брокерской компании для<br>смартфонов с операционной системой Android»                                                                                                    |  |  |  |
| Android             | Операционная система для смартфонов, планшетов,<br>электронных книг, цифровых проигрывателей и др.                                                                                                    |  |  |  |
| Брокер              | Финансовая компания-лицензиат, осуществляющая<br>брокерское обслуживание пользователей системы                                                                                                    |  |  |  |
| Fintech Services AE | Программа для ЭВМ «FinTech Services Android Edition -<br>мобильное приложение клиента брокерской компании для<br>смартфонов с операционной системой Android»                                                                                                    |  |  |  |

#### Таблица 1 - Сокращения

Список терминов, используемых в данном документе, приведен в таблице 2.

|                  | ПЭВМ «FinTech Services Android Edition - |        |
|------------------|------------------------------------------|--------|
| Нанманаранна ИС. | мобильное приложение клиента брокерской  | Crn 4  |
| паименование ис: | компании для смартфонов с операционной   | Стр. 4 |
|                  | системой Android»                        |        |

# Таблица 2 - Термины

| Термины     | Определение                                  |
|-------------|----------------------------------------------|
| Тап         | Короткое нажатие пальцем на элемент экрана   |
| Длинный тап | Долгое нажатие пальцем на элемент экрана     |
| Тачпад      | Виртуальная клавиатура мобильного устройства |
| Слайд       | Скольжение пальцем по экрану                 |

# 2. ПОДГОТОВКА К РАБОТЕ

Для начала работы с Fintech Services AE необходимо скачать и установить на мобильное устройство Fintech Services AE с сайта Брокера или с площадок для размещения и скачивания приложений, на котором размещена ссылка для скачивания, и затем выполнить тап на иконке Fintech Services AE.

В результате будет загружен графический интерфейс Fintech Services AE. Внешний вид графического интерфейса представлен ни рис. 2.1.

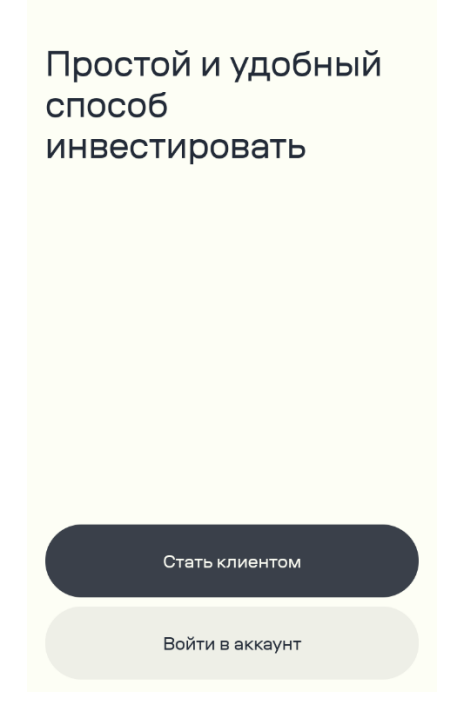

Рисунок 2.1 - Внешний вид графического интерфейса Fintech Services AE

Для продолжения работы с приложением Пользователю, в случае если он уже является клиентом Брокера, необходимо выполнить тап по кнопке «Войти в аккаунт», или если он не является клиентом брокерской компании, то необходимо выполнить тап по кнопке «Стать клиентом».

В случае выбора варианта «Стать клиентом» осуществляется переход клиента на сайт Брокера, где реализован процесс открытия счета.

В случае выбора варианта «Войти в аккаунт» откроется окно, внешний вид которого представлен на рисунке 2.2.

| Наименование ИС: | ПЭВІ<br>мобилі<br>компа | М «FinTech Servi<br>ьное приложение<br>ании для смартф<br>системой л | ces Andı<br>е клиент<br>онов с о<br>Android | roid Edition -<br>а брокерской<br>перационной<br>» | Стр. 6 |
|------------------|-------------------------|----------------------------------------------------------------------|---------------------------------------------|----------------------------------------------------|--------|
| 🗧 Вход в аккаунт | Ē                       | 🗧 Вход в аккаунт                                                     | ÷                                           | 🔶 Вход в аккаун                                    | т 💮    |
| Телефон Почта    | Логин                   | Телефон Почта                                                        | Логин                                       | Телефон Почта                                      | Логин  |
| Номер телефона   |                         | Почта                                                                |                                             | Логин                                              |        |
| +7 000 000 0000  |                         | Введите почту                                                        |                                             | Введите логин                                      |        |
| Пароль           |                         | Пароль                                                               |                                             | Пароль                                             |        |
| Введите пароль   | ¥                       | Введите пароль                                                       | ¥                                           | Введите пароль                                     | ¥      |
|                  |                         |                                                                      |                                             |                                                    |        |
| Забыли пароль?   |                         | Забыли пароль?                                                       | ?                                           | Забыли пароль                                      | »?     |

Рисунок 2.2 - Внешний вид окна входа в личный кабинет Fintech Services AE

Как представлено на рисунке выше, у пользователя есть несколько вариантов входа в личный кабинет Fintech Services AE:

- По номеру телефона;
- Используя адрес электронной почты;
- С помощью логина и пароля.

Для выбора способа входа в личный кабинет, пользователю необходимо выполнить тап по соответствующей кнопке. Далее необходимо заполнить поля, используя тачпад, и выполнить тап по кнопке «Войти». В случае, если пользователь не помнит свой пароль, у него есть возможность воспользоваться разделом Fintech Services AE по восстановлению пароля. Для этого необходимо выполнить тап по кнопке «Забыли пароль».

Если пользователь ввел все корректные свои учетные данные откроется окно, внешний вид которого представлен на рисунке 2.3.

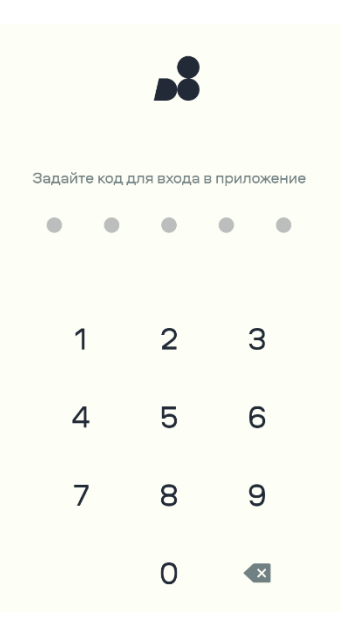

Рисунок 2.3 - Внешний вид окна создания короткого кода Fintech Services AE

Здесь пользователю предлагается создать короткий код для входа в Fintech Services AE. Придумав и введя свой короткий код, а затем повторив его пользователь попадает на страницу приветствия Fintech Services AE на которой отображены текущие предложения от Fintech Services AE, внешний вид окна представлен на рисунке 2.4.

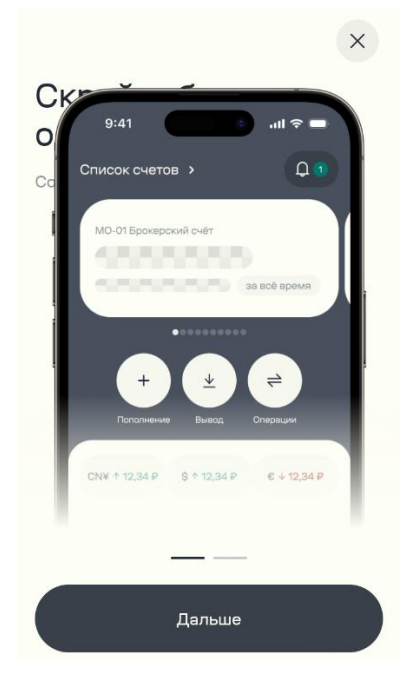

Рисунок 2.4 - Внешний вид окна приветствия Fintech Services AE

Для просмотра предолжений пользователь может воспользоватся кнокой «Дальше» или отказатся от просмотра используя кнопку «Закрыть» .

# 3. ОСНОВНЫЕ ФУКНЦИИ

Основное окно Fintech Services AE приставлено на рисунке 3.1. В нижней части экрана распложено главное меню Fintech Services AE, которое содержит следующие разделы:

- Главная;
- Рынки;
- Витрина;
- Профиль.

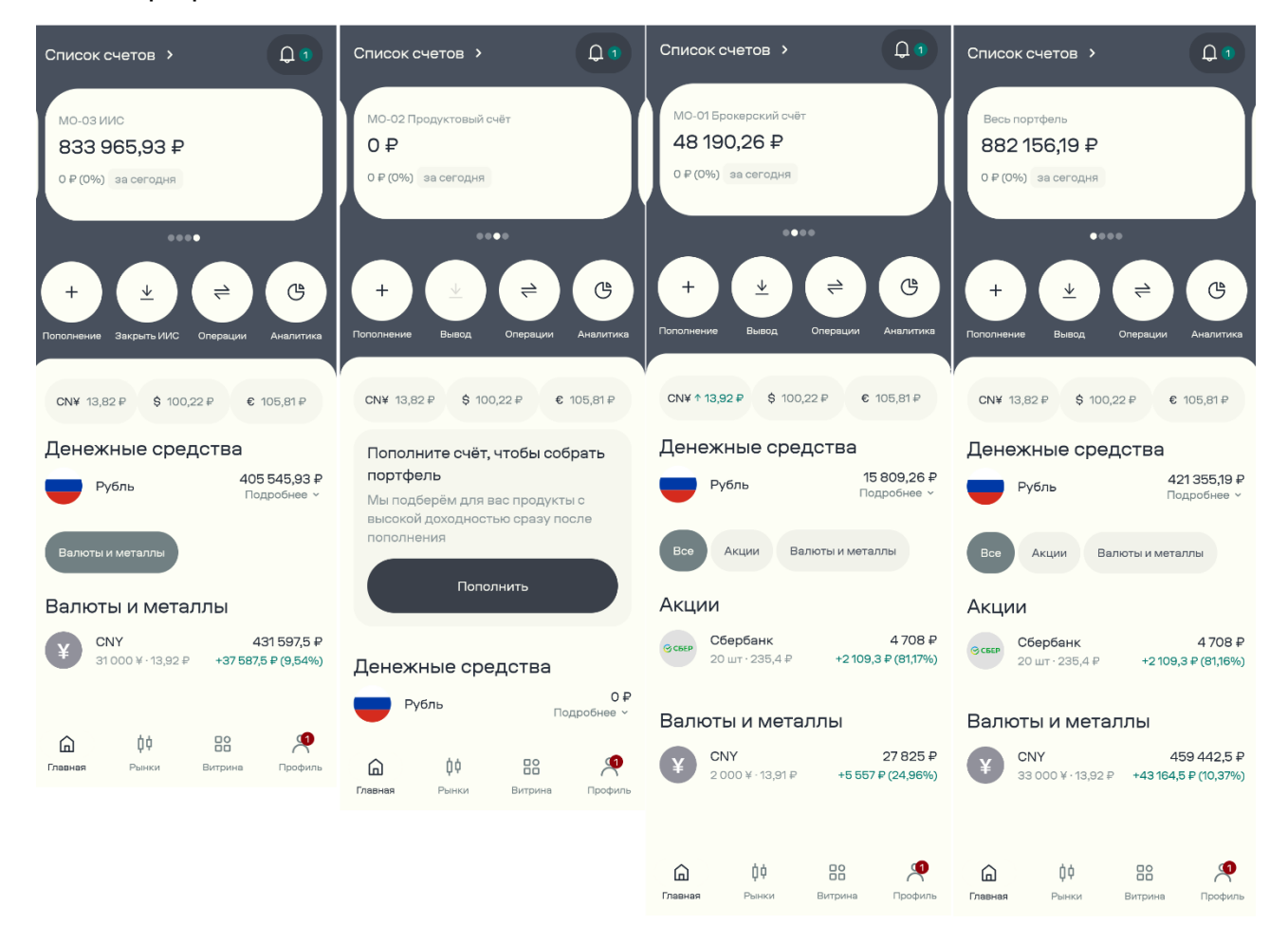

Рисунок 3.1 - Внешний вид основного окна Fintech Services AE

## 3.1. Раздел «Главная»

Раздел «Главная» содержит следующую информацию:

- Меню выбора списка счетов;
- Кнопку уведомлений от брокерской компании;
- Плашки с текущим состоянием счетов клиента (информацию о состоянии счёта пользователь может скрыть);
- Кнопки управления счётами;

- Информацию о текущих биржевых курсах валют;
- Детальную информацию по счёту.

#### 3.1.1. Меню выбора списка счетов

Кнопка «Меню выбора списка счетов» Список счетов > позволяет пользователю увидеть все свои счёта на одном экране. При выполнении тапа по данной кнопке отобразится окно, внешний вид которого представлен на рисунке 3.2.

| Счета                            | ×                                 |
|----------------------------------|-----------------------------------|
| Весь портфель                    | 884 767,99 ₽<br>+2 611,8 ₽ (0,3%) |
| ИИС                              |                                   |
| 🕑 Выбран<br>MO-03                | 836 445,93 ₽<br>+2 480 ₽ (0,3%)   |
| Брокерские счета                 |                                   |
| <b>МО-01</b><br>ЕДП              | 48 322,06 ₽<br>+131,8 ₽ (0,27%)   |
| Продуктовые счета                |                                   |
| <b>MO-02</b><br>Торговые сигналы | <b>0 ₽</b><br>0 ₽ (0%)            |

Рисунок 3.2 - Внешний вид окна списка счетов Fintech Services AE

Для возращения к предыдущему экрану пользователю необходимо выполнить тап по кнопке закрыть .

#### 3.1.2. Кнопка уведомлений от брокерской компании

Кнопка уведомлений от брокерской компании содержит следующие разделы:

- Bce;
- Маржин-колл;
- По заявкам;
- Предложения.

Выполнив тап по данной кнопке, откроется окно, внешний вид которого представлен на рисунке 3.3. Чтобы вернутся в предыдущее окно пользователю необходимо выполнить тап по кнопке «Назад» .

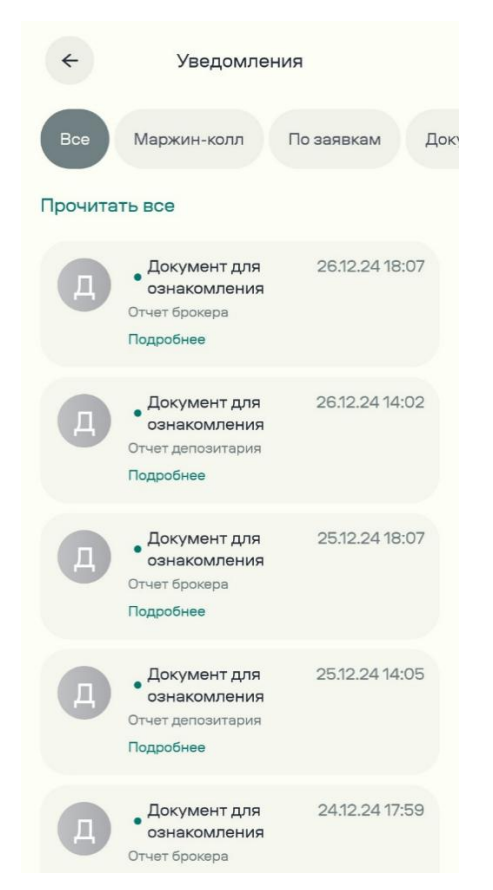

Рисунок 3.3 - Внешний вид окна уведомлений от брокерской компании Fintech Services AE

## 3.1.3. Текущие состояние счетов клиента

Для перемещения по окнам с состояниями счетов, пользователю необходимо использовать слайд вправо или влево по плашкам счетов, при этом окно Fintech Services AE будет отображать выбранный счёт пользователя. В зависимости от выбранного счёта, пользователю доступны следующие функции:

- Пополнение счёта;
- Вывод средств со счёта;
- Операции по счёту;
- Аналитика по счёту;
- Возможность закрытия счёта.

Для каждого счёта пользователя доступна информация о текущем состоянии счёта, в каких активах распределены денежные средства данного счёта, возможность просмотра детальной информации по выбранным активам.

Для доступа к описанным выше функциям пользователю необходимо выполнить тап по соответствующей кнопке функции.

## 3.1.3.1. Пополнение счёта

После выбора пользователем функции «Пополнение счёта» откроется окно с меню выбора вариантов пополнения счёта, внешний вид которого представлен на

| Наименование ИС: | ПЭВМ «FinTech Services Android Edition -<br>мобильное приложение клиента брокерской<br>компании для смартфонов с операционной<br>системой Android» | Стр. 11 |
|------------------|----------------------------------------------------------------------------------------------------|---------|
|------------------|----------------------------------------------------------------------------------------------------|---------|

рисунке 3.4.

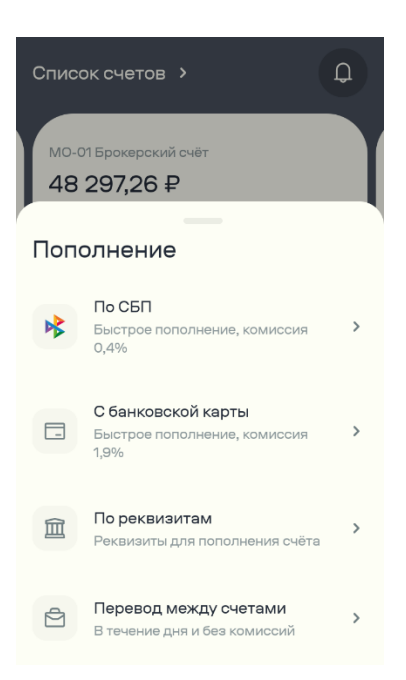

Рисунок 3.4 - Внешний вид окна пополнения счёта Fintech Services AE

Пользователь имеет возможность пополнить свой счёт одним из следующих вариантов:

- Используя систему быстрых платежей;
- Воспользоваться переводом со своей банковской карты;
- Перевести денежные средства по реквизитам банка;
- Перевести денежные средства между своими счетами.

| Наименование ИС: | ПЭВМ «FinTech Services Android Edition -<br>мобильное приложение клиента брокерской<br>компании для смартфонов с операционной<br>системой Android» | Стр. 12 |
|------------------|----------------------------------------------------------------------------------------------------|---------|
|                  |                                                                                                    |         |

| ← Пополнение с карты                        | Кополнение с карты                                                                                                    | <<br>€ ранк                                                |
|---------------------------------------------|----------------------------------------------------------------------------------------------------|------------------------------------------------------------|
| На счёт                                     | На счёт                                                                                                    |                                                            |
| МО-01 Брокерский счёт<br>15 809,26 Р 🗸 🗸    | МО-01 Брокерский счёт<br>15 809,26 Р                                                                                     | описание: Перевод ДС с карты клиента счет<br>ВР65282-МО-01 |
| Введите сумму перевода 🛛 🖗                  | Введите сумму перевода<br>5 000                                                                                          | номер карты<br>0000 0000 0000 0000                         |
| Комиссия будет рассчитана после ввода суммы | Комиссия (1,9%) 95 Р                                                                                                    | VALID MM / ГТ сусс/суу2   держатель карты 000              |
|                                             | Сумма к зачислению ≈4.905 Р<br>Ваш банк может ограничивать сумму перевода с<br>карты или взимать дополнительную комиссию | E-mail emailnotification@rsb.ru                            |
|                                             | Далее                                                                                                    | Оплатить картой                                            |
|                                             |                                                                                                    |                                                            |

Рисунок 3.5 - Внешний вид окон пополнения счёта Fintech Services AE

На рисунке 3.5., как пример показаны окна пополнения счёта с использованием банковской карты.

**Примечание.** Пользователь всегда может вернутся к предыдущему экрану используя кнопку «Назад» .

#### 3.1.3.2. Вывод средств со счёта

После выбора пользователем функции «Вывод средств» откроется окно с меню выбора вариантов вывода денежных средств со счёта, внешний вид которого представлен на рисунке 3.6.

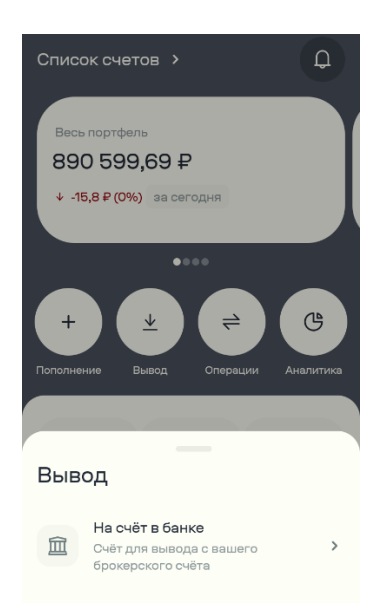

Рисунок 3.6 - Внешний вид окна вывода средств со счёта Fintech Services AE

Для выбора реквизитов для перевода на банковский счет клиента пользователю необходимо выполнить тап по кнопке «На счёт в банке», откроется окно, представленное на рисунке 3.7.

| 4      | Вывод                                        |   |  |
|--------|----------------------------------------------|---|--|
| Откуда |                                              |   |  |
| 2      | МО-01 Брокерский счёт<br>1 <b>5 809,26 ₽</b> | ~ |  |
| Куда   |                                              |   |  |
|        | По реквизитам<br>Сбер 40817810438118877676   | ~ |  |
| Рекви  | изиты для вывода                             |   |  |
| Райф   |                                              | 0 |  |
| Сбер   |                                              | • |  |
|        | Добавить реквизиты                           |   |  |

Рисунок 3.7 - Внешний вид окна выбора карты для вывода средств со счёта Fintech Services AE

В данном окне у пользователя имеются следующие функции:

- Выбрать ранее введённые банковские реквизиты клиента (тап по чек боксу с названием реквизитов);
- Добавить новые реквизиты для вывода средств (тап по кнопке «Добавить реквизиты).

В случае выбора варианта добавления реквизитов новой банковской карты

| 4             | Вывод                                                                 |      |
|---------------|-----------------------------------------------------------------------|------|
| Откуда        |                                                                       |      |
| •             | МО-01 Брокерский счёт<br>15 809,26 ₽                                  | ~    |
| Куда          |                                                                       |      |
|               | По реквизитам                                                         | ~    |
| Введи         | те сумму перевода                                                     | ₽    |
| () Мож<br>мен | кно вывести до 15 809,26 ₽ (при налі<br>ее 1000 ₽ - только всю сумму) | ичии |
| Удержан       | ния будут рассчитаны после ввода с                                    | уммы |
|               |                                                                       |      |
|               |                                                                       |      |

откроется окно, внешний вид которого представлен на рисунке 3.8.

Рисунок 3.8 - Внешний вид окна настройки реквизитов карты для вывода средств со счёта Fintech Services AE

В данном окне у пользователя имеются следующие функции:

- Выбрать из выпадающего меню счёт, с которого выводятся средства (тап по плашке с названием счёта);
- Выбрать или добавить банковские реквизиты клиента (тап по плашке «По реквизитам»);
- Ввести сумму перевода (используя тачпад).

На рисунке 3.9. представлен внешний вид окна добавления банковских реквизитов клиента.

| Наименование ИС: | ПЭВМ «FinTech Services Android Edition -<br>мобильное приложение клиента брокерской<br>компании для смартфонов с операционной<br>системой Android» | Стр. 15 |
|------------------|----------------------------------------------------------------------------------------------------|---------|
|------------------|----------------------------------------------------------------------------------------------------|---------|

| ← Добавление реквизитов                                  |          |
|----------------------------------------------------------|----------|
| Название (напр. Карта*1234)                              |          |
| БИК банка получателя                                     | >        |
| Наименование банка                                       | ì        |
| Адрес банка (город)                                      | i        |
| Корр. счёт                                               | i        |
| ФИО получателя                                           | i        |
| Назначение платежа<br>Выплата средств по договору на бро | окерское |
|                                                          | 77/210   |
|                                                          |          |

Рисунок 3.9 - Внешний вид окна добавления банковских реквизитов клиента для вывода средств Fintech Services AE

После заполнения всех полей с помощью тачпад и выполнения тапа по кнопке «Добавить реквизиты», банковские реквизиты пользователя сохранится на сервере брокерской Брокера и станут доступны в списке банковских реквизитов, как показано на рисунке 3.7.

После выбора счёта, реквизитов и суммы перевода пользователю остается выполнить тап по кнопке «Вывести», в результате чего будет сформировано поручение на вывод средств со счёта пользователя.

#### 3.1.3.3. Операции по счёту

Функция «Операции по счёту» содержит архивную информацию о движении денежных средств по счетам пользователя. Внешний вид окна представлен на рисунке 3.10.

| Наименование ИС: | ПЭВМ «FinTech Services Android Edition -<br>мобильное приложение клиента брокерской<br>компании для смартфонов с операционной<br>системой Android» | Стр. 16 |
|------------------|----------------------------------------------------------------------------------------------------|---------|
|------------------|----------------------------------------------------------------------------------------------------|---------|

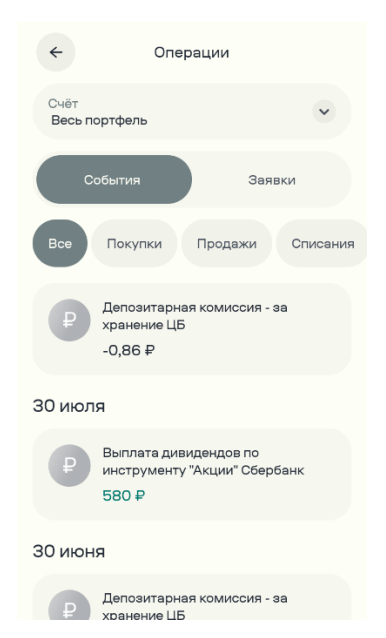

Рисунок 3.10 - Внешний вид окна операции по счёту Fintech Services AE

В верхней части экрана расположена плашка, позволяющая пользователю выбрать счет, по которому он хотел бы посмотреть информацию об операциях по счёту. Выполнив тап по данной плашке, откроется окно, выбора счёта, внешний вид которого представлен на рисунке 3.11.

| ~                    | Операции       |   |
|----------------------|----------------|---|
| Счёт<br>Весь портф   | ель            | ~ |
|                      |                |   |
| Счёт<br>Для отображе | ния операций   |   |
| 🕑 Выбра              | н              |   |
| Весь порт            | фель           |   |
| Брокерски            | есчета         |   |
| МО-01 ЕДГ            | r              |   |
| Продуктов            | вые счета      |   |
| MO-02 Top            | оговые сигналы |   |
| MO 02 1414           | 6              |   |
| NO-03 NN             | 0              |   |

Рисунок 3.11 - Внешний вид окна выбора счёта, для просмотра операции по счёту Fintech Services AE

Выбрав счёт, пользователь вернётся в окно функции «Операции по счёту». Данная функции имеет два небольших подраздела «События» и «Заявки».

Подраздел «События» отображает в виде списка историю финансовых операций по счетами пользователя. Поиск событий осуществляется пользователем используя слайд по экрану вверх или вниз в области экрана мобильного устройства. Также пользователь может воспользоваться кнопками «Покупки», «Продажи»,

| Наименование ИС: | ПЭВМ «FinTech Services Android Edition -<br>мобильное приложение клиента брокерской<br>компании для смартфонов с операционной | Стр. 17 |
|------------------|----------------------------------------------------------------------------------------------------|---------|
|                  | компании для смартфонов с операционной                                                                                        |         |
|                  | системой Android»                                                                                                    |         |

«Списания» или «Все», чтобы отфильтровать события по группам.

Подраздел «Заявки» отображает в виде списка историю по заявкам пользователя на покупку финансовых активов, внешний вид окна представлен на рисунке 3.12. Поиск событий осуществляется пользователем используя слайд по экрану вверх или вниз в области экрана мобильного устройства. Фильтрация заявок возможна по:

- Активным заявкам;
- Исполненным заявкам;
- Отменённым заявкам;
- Все заявки.

| Счёт<br>Весь портфель            |    |
|----------------------------------|----|
|                                  |    |
| События Звявки                   |    |
| Все Активные Исполненные От      | ме |
| Вы никогда не выставляли заявки, |    |

Рисунок 3.12 - Внешний вид окна операции по счёту Fintech Services AE

Пользователь, пользуясь функцией «Операции по счёту» всегда имеет возможность посмотреть детально содержание любой операции. Для этого пользователю необходимо выполнить тап по выбранной операции. Пример окна с детальной информацией представлен на рисунке 3.13.

| Наименование ИС: | ПЭВМ «FinTech Services Android Edition -<br>мобильное приложение клиента брокерской<br>компании для смартфонов с операционной<br>системой Android» | Стр. 18 |
|------------------|----------------------------------------------------------------------------------------------------|---------|
|                  | ×<br>Фелозитарная комиссия - за хранение ЦБ<br>-1,06 ₽                                                                                             |         |
|                  | Детали<br><sub>Счёт</sub><br>МО-01 Брокерский счёт                                                                                                 |         |

| Пата           |  |
|----------------|--|
| 30 июня, 23:00 |  |
|                |  |
|                |  |

Рисунок 3.13 - Внешний вид окна детальной информации по операции по счёту Fintech Services AE

Для возврата к предыдущему окну необходимо выполнить тап по кнопке «Закрыть» 🗵.

## 3.1.3.4. Аналитика по счёту

Функция «Аналитика по счёту» предоставляет пользователю аналитические данные по его счетам. Внешний вид окна «Аналитика по счёту» представлен на рисунке 3.14.

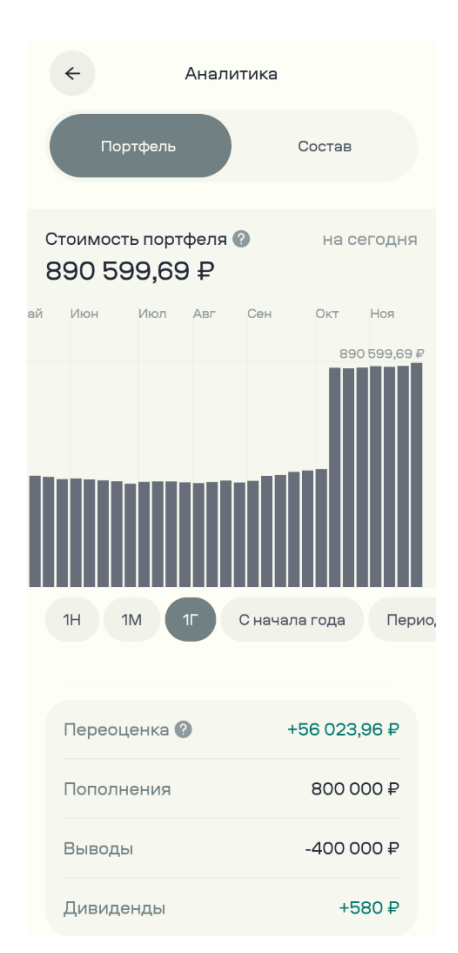

Рисунок 3.14 - Внешний вид окна Аналитика по счёту Fintech Services AE

Функция «Аналитика по счёту» имеет два подраздела: «Весь портфель» и «Состав портфеля».

Подраздел «Весь портфель» содержит аналитические данные по динамике стоимости портфеля пользователя в виде графика и имеет фильтр, позволяющий отобразить период аналитики за:

- 1 неделю;
- 1 месяц;
- 1 год;
- С начала года;
- Выбрать произвольный период.

Для изменения периода аналитических данных необходимо выполнить тап по соответствующей кнопке. В случае выбора варианта с произвольным периодом откроется окно, внешний вид которого представлен на рисунке 3.15.

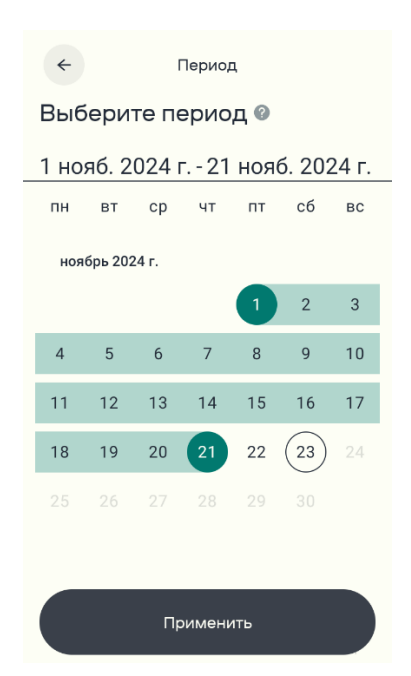

Рисунок 3.15 - Внешний вид окна выбора периода Аналитики по счёту Fintech Services AE

Для выбора произвольного периода, пользователю необходимо выполнить тап сначала на первой дате периода, затем на последней дате периода и затем по кнопке «Применить».

Подраздел «Состав» содержит аналитические данные по составу портфеля в виде круговой диаграммы. Внешний вид окна представлен на рисунке 3.16.

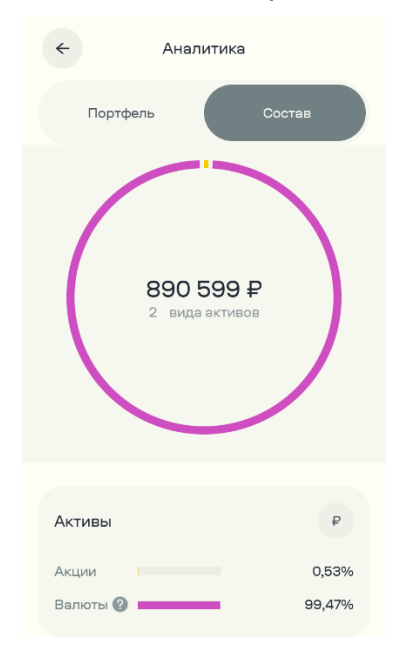

Рисунок 3.16 - Внешний вид окна Аналитики по счёту Fintech Services AE

## 3.1.3.5. Возможность закрытия счёта

Функция возможности закрытия счёта позволяет пользователю закрыть счёт,

| Наименование ИС: | ПЭВМ «FinTech Services Android Edition -<br>мобильное приложение клиента брокерской<br>компании для смартфонов с операционной<br>системой Android» | Стр. 21 |
|------------------|----------------------------------------------------------------------------------------------------|---------|
|                  | системой Android»                                                                                                    |         |

при выборе данной функции открывается окно с дополнительным предупреждением о закрытии счёта. Пользователь может закрыть счёт выполнив тап по кнопке «Закрыть счёт» или отказаться от выполнения данной операции и выполнить тап по кнопке «Отмена». Внешний вид окна с функцией закрытия счёта представлен на рисунке 3.17.

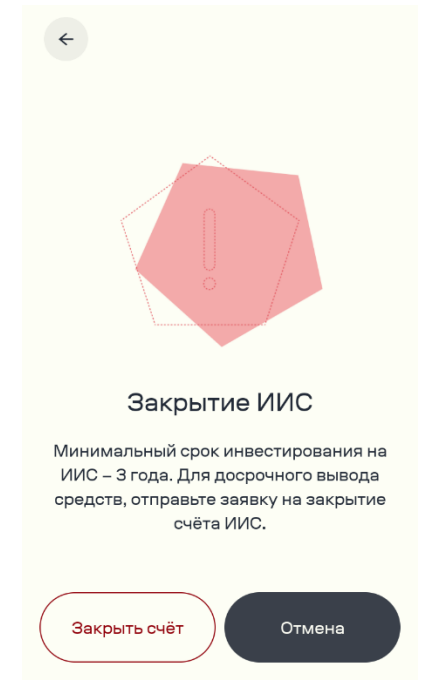

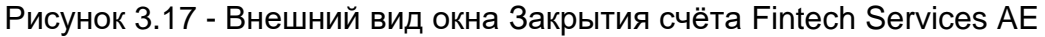

## 3.2. Раздел «Рынки»

Раздел «Рынки» содержит информацию о текущих и архивных ценах на финансовые инструменты. У пользователя имеется возможность просматривать, анализировать, покупать или продавать финансовые инструменты. Внешний вид окна раздела «Рынки» представлен на рисунке 3.18.

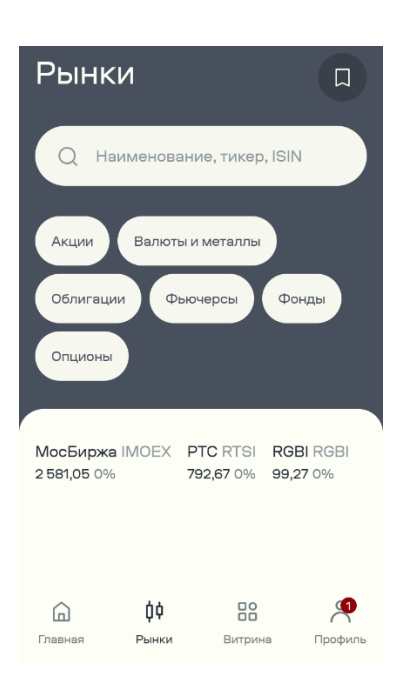

Рисунок 3.18 - Внешний вид окна раздела Рынки Fintech Services AE

Данный раздел содержит следующие подразделы по группам финансовых инструментов:

- Акции;
- Валюты и металлы:
- Облигации;
- Фьючерсы;
- Фонды;
- Опционы.

Находясь в данном разделе, пользователь имеет возможность посмотреть и проанализировать цены на различные финансовые инструменты, для этого необходимо выполнить тап по любому подразделу. Пример отображения информации представлен на рисунке 3.19.

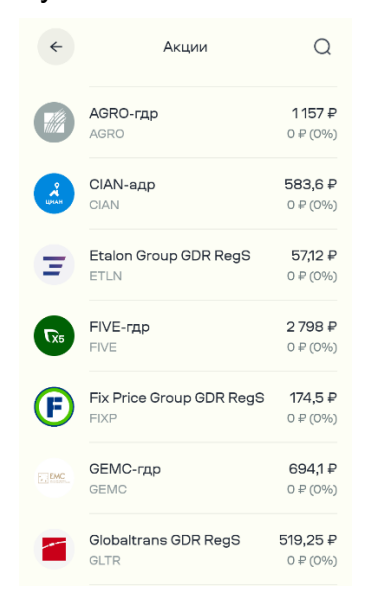

| Наименование ИС: | ПЭВМ «FinTech Services Android Edition -<br>мобильное приложение клиента брокерской<br>компании для смартфонов с операционной<br>системой Android» | Стр. 23 |
|------------------|----------------------------------------------------------------------------------------------------|---------|
|------------------|----------------------------------------------------------------------------------------------------|---------|

Рисунок 3.19 - Внешний вид окна пораздела Акции Fintech Services AE

Для удобства работы пользователя в разделе «Рынки» предусмотрена функция поиска финансового инструмента по наименованию, тикеру или ISIN. Чтобы воспользоваться данной функции в поле поиска необходимо набрать, используя тачпад, название инструмента и выполнить тап по кнопке «Поиск» . На рисунке 3.20. для примера, представлен внешний вид окна поиска финансового инструмента «Sber».

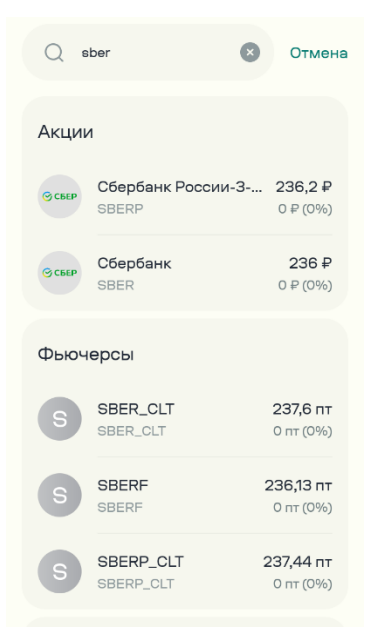

# Рисунок 3.20 - Внешний вид окна разлела Рынки, финансовый инструмент «Sber» Fintech Services AE

Fintech Services AE в результате поиска отобразит на экране текущую ситуацию по всем финансовым инструментам, содержащим в своём названии словосочетание «Sber». Для просмотра всех вариантов нужно воспользоваться слайдом по экрану вверх или вниз. Для просмотра детальной информации по любому финансовому инструменту, необходимо выполнить тап по его названию.

**Примечание.** Для возврата к предыдущему экрану необходимо выполнить тап по кнопке «Отмена».

На рисунке 3.21. представлен вид окна с детальной информацией по финансовому инструменту.

| <del>~</del>                                     | Q Q                              |
|--------------------------------------------------|----------------------------------|
| Сбербанк-001P-SBER2<br>2<br>RU000A105SD9         | 97,3%<br>0 (0%)                  |
| Детали Заявки                                    |                                  |
| 5M<br>RU000A105SD9 · 5<br>97.30 0.00 (0.00%)     | 97.40<br>97.35<br>97.30<br>97.25 |
| <b>17</b><br>2 15:00 18:00<br>1д 1н 1м 6м 1г Все |                                  |
| <b>Заметка</b><br>Оставьте заметку о бумаге      |                                  |
| Детали                                           |                                  |
| Накопленный купонный доход<br>20,49 ₽            |                                  |
| Купить                                           |                                  |

Рисунок 3.21 - Внешний вид окна финансового инструмента Fintech Services AE

В данном окне пользователю доступны следующие функции:

- Информация о текущей цене данного финансового инструмента;
- Информация о текущей доходности финансового инструмента (при условии, что он был куплен ранее);
- Информация о динамики цены данного финансового инструмента в виде графика за периоды:
  - ∘ 1 день;
  - 1 неделя;
  - 1 месяц;
  - 6 месяцев;
  - ∘ 1 год;
  - Все (полная история цены, хранящейся в базе данных Системы EffectiveTrade брокера).
- Возможность купить данный финансовый инструмент;
- Возможность продать данный финансовый инструмент (при условии, что он был куплен ранее);
- Возможность перейти в подраздел «Заявки», чтобы создать заявку на покупку или продажу финансового инструмента;

- Возможность перейти в подраздел «История» (при условии, что с данным финансовым инструментом ранее совершались операции купли/продажи);
- Настроить уведомление по данному финансовому инструменту;
- Создать «Заметку» по данному финансовому инструменту.

**Примечание.** В случае невозможности операций с выбранным финансовым инструментом по любой причине (например, сейчас неторговое время на бирже), для пользователя будет отображена плашка, содержащая следующую информацию «Инструмент не доступен для торгов. Вы не можете выставить рыночную заявку сейчас».

Функция «Информация о текущей цене данного финансового инструмента» отображает для пользователя текущую цену по данному финансовому инструменту и текущее изменение цены в процентах на текущий день.

Функция «Информация о текущей доходности финансового инструмента» показывает текущую доходность, если данный инструмент был куплен ранее.

Функция «Информация о динамики цены данного финансового инструмента в виде графика» предоставляет пользователю информацию о динамике изменения цены данного финансового инструмента. Доступны два варианта отображения графика: фиксированная цена финансового инструмента по итогам торгов дня или цена с учетом корреляции максимальной и минимальной цены финансового инструмента в течении дня. Переключение между вариантами отображения графика цены осуществляется путём выполнения тапа по кнопке . Также для пользователя возможно отображение динамического варианта графика цены, на котором используя слайд по экрану вправо или влево пользователь может видеть цену финансового инструмента по дням. Для переключения в данный режим отображения необходимо выполнить тап по кнопке .

Функция «Купить данный финансовый инструмент».

Если пользователь принял решение купить данный финансовый инструмент он должен выполнить тап по кнопке «Купить», откроется окно создания заявки на покупку финансового инструмента, внешний вид которого переставлен 3.22.

| Наименование ИС:ПЭВМ «FinTech Services Android Edition -<br>мобильное приложение клиента брокерской<br>компании для смартфонов с операционной<br>системой Android»Обильное приложение клиента брокерской<br>компании для смартфонов с операционной<br>системой Android» | Стр. 26 |
|----------------------------------------------------------------------------------------------------|---------|
|----------------------------------------------------------------------------------------------------|---------|

| ← Зая                                                                                                    | вка                      |  |
|----------------------------------------------------------------------------------------------------|--------------------------|--|
| Покупка                                                                                                    | Продажа                  |  |
| ссер Сбербанк<br>SBER                                                                                                    | <b>236</b> ₽<br>0 ₽ (0%) |  |
| На счёт                                                                                                    |                          |  |
| МО-01 Брокер<br>15 809,26 ₽                                                                                                    | ский счёт                |  |
| Тип заявки<br>Лимитная                                                                                                    | ~                        |  |
| Срок действия заявки<br>До отмены                                                                                                    | •                        |  |
| Цена исполнения<br>230                                                                                                    | ₽ - +                    |  |
| Шаг цены 0,01                                                                                                    | Указать стоимость        |  |
| 3                                                                                                    | лот — +                  |  |
| Доступно: 6 лотов (60 шт)                                                                                                    |                          |  |
| Покупка                                                                                                    | 3 лота (30 шт)           |  |
| Стоимость                                                                                                    | 6 900 ₽                  |  |
| До совершения сделок с финансовыми<br>инструментами ознакомътесь с<br>Информационными документами о<br>финансовых инструментах и связанных с<br>ними рисками. |                          |  |
| Точная сумма и комиссия будут рассчитаны по<br>факту совершения сделки на бирже                                                                               |                          |  |
|                                                                                                    |                          |  |
| Кул                                                                                                    | ить                      |  |

Рисунок 3.22 - Внешний вид окна покупки финансового инструмента Fintech Services AE

Для создания заявки на покупку финансового инструмента Пользователю необходимо заполнить следующие поля:

- На счёт;
- Тип заявки;
- Срок действия заявки;
- Цена исполнения;
- Количество.

Поле «На счёт» предлагает пользователю в виде ниспадающего списка выбрать счёт клиента, на котором будет проведена операция.

Поле «Тип заявки» предлагает пользователю, путём открытия дополнительного окна, выбрать из вариантов:

- Лимитная заявка (Купить не дороже указанной цены);
- Стоп-маркет (Если цена достигнет указанного уровня, то купить по рыночной цене);
- Стоп-лимит (Если цена достигнет указанного уровня, выставить лимитную заявку на покупку).

Поле «Срок действия заявки» предлагает пользователю, путём открытия дополнительного окна, выбрать срок действия заявки из вариантов:

- До конца дня;
- До отмены.

Поле «Цена исполнения» позволяет пользователю установить цену в заявке.

Поле «Количество» позволяет пользователю ввести количество финансового инструмента.

После заполнения всех полей заявки пользователю необходимо выполнить тап по кнопке «Купить», чтобы создать заявку.

**Примечание.** Текущие заявки пользователя доступны во вкладке «Заявки». Переходя в данную вкладку пользователю доступны функции редактирования или удаления заявок.

Аналогичным образом пользователь имеет возможность воспользоваться функцией «Возможность продать данный финансовый инструмент» и создать заявку на продажу финансового инструмента.

Функция «Настроить уведомление по данному финансовому инструменту» доступна пользователю путём выполнения тапа по кнопке Q. В случае выбора данной функции у пользователя откроется окно, внешний вид которого представлен на рисунке 3.23.

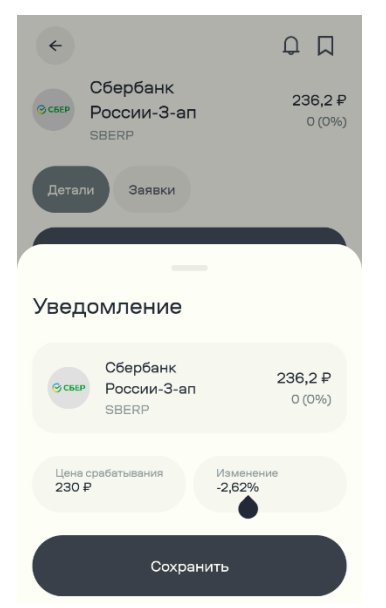

Рисунок 3.23 - Внешний вид окна настройки уведомления Fintech Services AE

Данная функция позволяет пользователю создать уведомление о срабатывании по цене финансового инструмента. В момент, когда рыночная цена финансового инструмента достигнет цены, указанной в уведомлении, пользователю поступит пуш-уведомление на мобильное устройство.

Функция «Создать «Заметку» по данному финансовому инструменту» позволяет пользователю создать заметку по данному финансовому инструменту. Данная заметка будет хранится в личном кабинете пользователя. Внешний вид окна создания заметки представлен на рисунке 3.24.

| Наименование ИС: | ПЭВМ «FinTech Services Android Edition -<br>мобильное приложение клиента брокерской<br>компании для смартфонов с операционной<br>системой Android» | Стр. 28 |
|------------------|----------------------------------------------------------------------------------------------------|---------|
|------------------|----------------------------------------------------------------------------------------------------|---------|

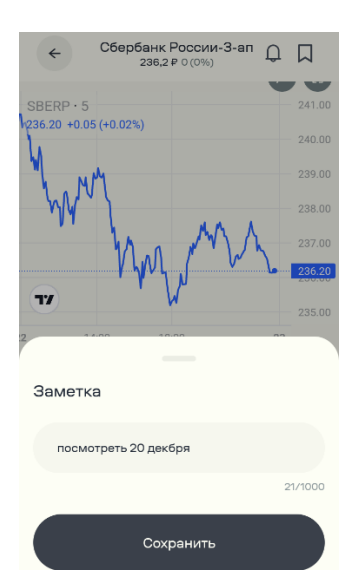

Рисунок 3.24 - Внешний вид окна создания заметки Fintech Services AE

## 3.3. Раздел «Витрина»

Раздел «Витрина» содержит информацию о преимуществах изменения статуса пользователя. Внешний вид раздела «Витрина» представлен на рисунке 3.25.

| Статус<br>квалифицированног<br>о инвестора                                                                                            |  |  |
|----------------------------------------------------------------------------------------------------|--|--|
| Квалифицированным<br>инвесторам доступны:                                                                                             |  |  |
| 01 Продукты брокера                                                                                                    |  |  |
| Иностранные акции и<br>еврооблигации, которые не<br>обращаются в России                                                               |  |  |
| Критерии для признания<br>вас квалифицированным<br>инвестором:                                                                        |  |  |
| Размер активов<br>На ваших счетах в банках и у брокеров<br>должно быть не менее 6 000 000 ₽                                           |  |  |
| Объём оборота<br>За последние 4 квартала вы совершили<br>сделки с ценными бумагами, фыючерсами и<br>опционами на сумму от 6 000 000 ₽ |  |  |
| Образование<br>У вас должен быть диплом о высшем<br>акономическом образовании или<br>профессиональный сертификат                      |  |  |
| Опыт работы<br>Вы должны иметь опыт работы в<br>организации, которая совершала сделки с<br>ценными бумагами                           |  |  |
| Оставить заявку                                                                                                    |  |  |

Рисунок 3.25 - Внешний вид окна раздела Витрина Fintech Services AE

## 3.4. Раздел «Профиль»

Раздел «Профиль» содержит информацию о пользователе Fintech Services AE, внешний вид раздела представлен на рисунке 3.26.

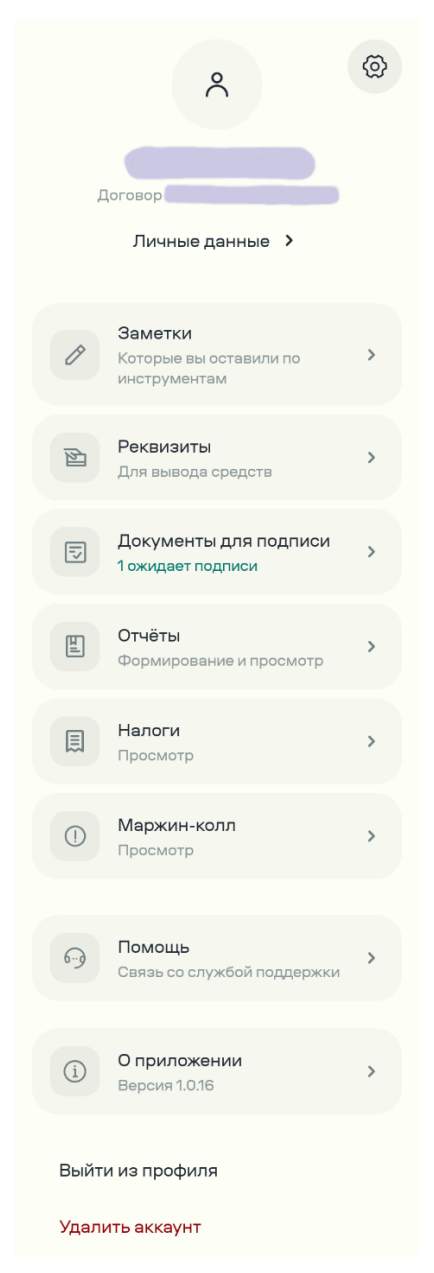

Рисунок 3.26 - Внешний вид окна раздела Профиль Fintech Services AE В данном разделе пользователю доступны следующие функции:

- Подраздел «Настройки»;
- Личные данные;
- Заметки;
- Реквизиты;
- Документы для подписи;
- Отчёты;
- Налоги;
- Маржин-колл;
- Помощь;
- О приложении;

- Выйти из профиля;
- Удалить аккаунт.

Чтобы воспользоваться любой из этих функций пользователю достаточно выполнить тап по кнопке с названием функции.

Функция «Личные данные» содержит информацию о клиенте, внешний вид окна представлен на рисунке 3.27.

| ← Личные данные             |   |
|-----------------------------|---|
| Фамилия                     |   |
| Имя                         |   |
| Отчество                    |   |
| Номер телефона              |   |
| Почта                       |   |
| Настройки доступа в аккаунт |   |
| <b>а</b> Пароль             | > |

Рисунок 3.27 - Внешний вид окна Личные данные Fintech Services AE

В данном окне содержится следующая информация:

- Фамилия пользователя;
- Имя пользователя;
- Отчество пользователя;
- Номер телефона пользователя;
- Адрес электронной почты пользователя;
- Управление паролем для доступа в Fintech Services AE.

Функция «Заметки» содержит информацию о заметках, которые пользователь создавал в разделе «Рынки».

Функция «Реквизиты» содержит информацию о реквизитах банковских карт, которые пользователь занёс в базу данных Fintech Services AE. В данной функции у пользователя есть возможность добавить реквизиты новой банковской карты или удалить запись о существующей банковской карте.

Функция «Документы для подписи» отображает электронные документы ожидающие подписания со стороны клиента. Подписание документов осуществляется простой электронной подписью, код направляется на мобильный телефон клиента через SMS.

Функция «Отчёты» предоставляет клиенту возможность запросить и просмотреть отчеты по совершенным финансовым операциям.

Функция «Налоги» содержит информацию о предварительном расчете суммы НДФЛ клиента.

Функция «Маржин-колл» отображает уведомления брокера о снижении нормативов покрытия рисков до недопустимых значений.

Функция «Помощь» дает возможность Клиенту позвонить в службу технической поддержки Брокера или оставить заявку на обратный звонок с указанием удобного временного интервала.

Функция «О приложении» дает возможность пользователю получить информацию с разделов сайта Брокера:

- Раскрытие информации профучастникам;
- Документы для клиентов;
- Информационные документы о финансовых инструментах и связанных с ними рисками.

Функция «Удалить аккаунт» позволяет пользователю подать заявку на закрытие договора в Брокере.

Подраздел «Настройки», внешний вид которого представлен на рисунке 3.28, содержит следующие функции:

- Оформление внешнего вида Fintech Services AE;
- Возможность подключить использование биометрических данных для входа в Fintech Services AE;
- Возможность включить функцию входа в приложение без авторизации, при условии использования биометрических данных;
- Возможность включить/отключить/изменить короткий код входа в Fintech Services AE;
- Возможность подключить дополнительную опцию «Подтверждать заявки»;
- Возможность включить функцию сокрытия отображения баланса на счетах пользователя в разделе «Главная».

| Наименование ИС•  | мобиј |
|-------------------|-------|
| Hanmenobaline ne. | LOMU  |

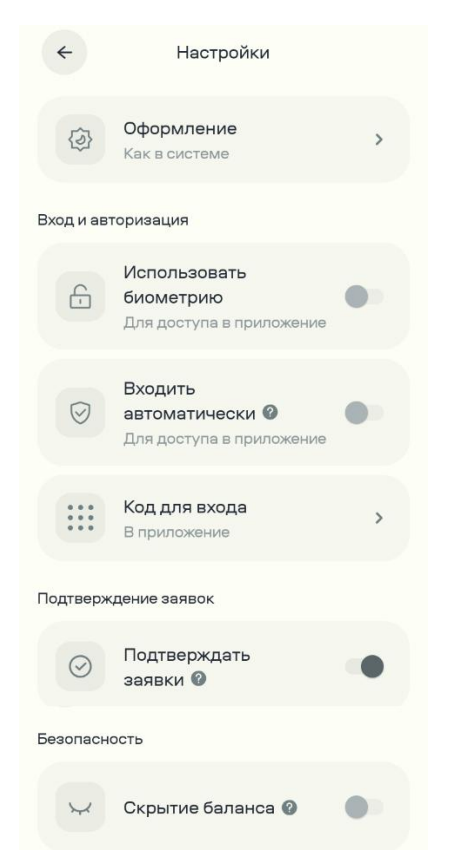

Рисунок 3.28 - Внешний вид окна Настройки Fintech Services AE

## 4. ЗАВЕРШЕНИЕ РАБОТЫ

Для завершения работы с Fintech Services AE пользователю необходимо выполнить тап по кнопке «Выйти из профиля» в разделе «Профиль» либо свернуть приложение используя стандартные функции мобильного устройства Android.

При использовании функционала "Выйти из профиля" происходит разлогинивание пользователя и при следующем входе в приложение потребуется делать повторную авторизацию.

В случае возникновения вопросов, связанных с работой Fintech Services AE, пользователь имеет возможность воспользоваться функцией помощь в разделе «Профиль».